- 1. Login in to LOCUS
- 2. On the main screen you will see the Enterprise Menu.
- 3. Click the tab/arrow under Campus Finances and you will see a drop down menu.

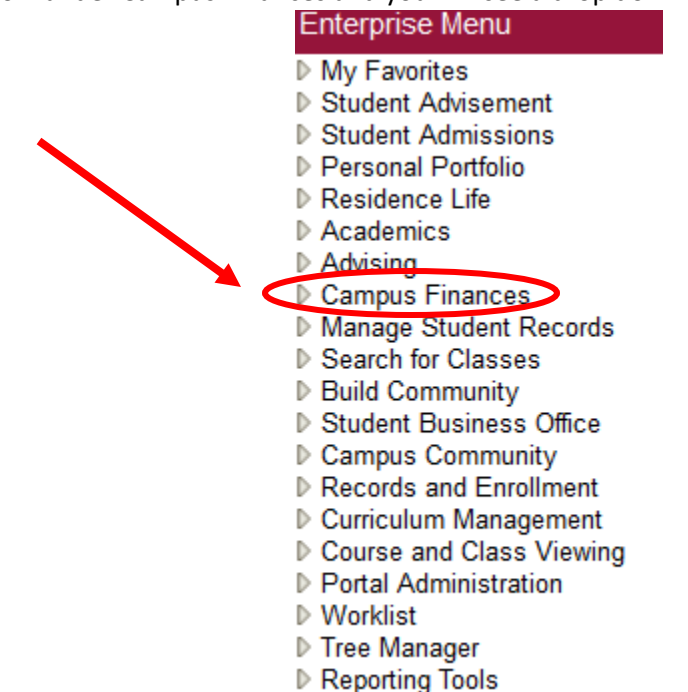

- ▶ PeopleTools
- 4. To View an up to date statement of your account, click "Account Summary By Term".
- 5. To Make a Payment, click "Make a Payment". You can pay by electronic check or by credit card. Additional charges may be applied.

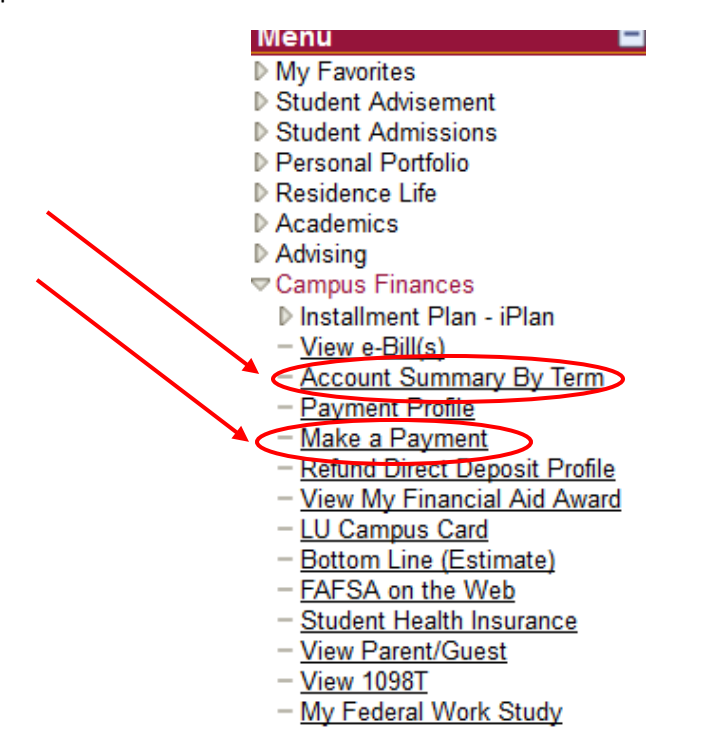